## Creating an Online Account and Claim Existing Permits

Commonwealth of Massachusetts, Division of Marine Fisheries Online Commercial, Dealer, and Special Permit Sales Guide Series Volume 1

Last updated: December 2024

### Table of Contents

- Navigating to Homepage
- Creating an Account
  - Activating your account
  - Logging in for the first time
- <u>Matching permits</u>
- <u>Main Dashboard</u>
- <u>Request existing permits</u>
- <u>Questions?</u>

- Navigate to the Permits website at
   <u>https://eeaonline.eea.state.ma.us/DFG/FISHING</u>
- Click the LOGIN/REGISTER button

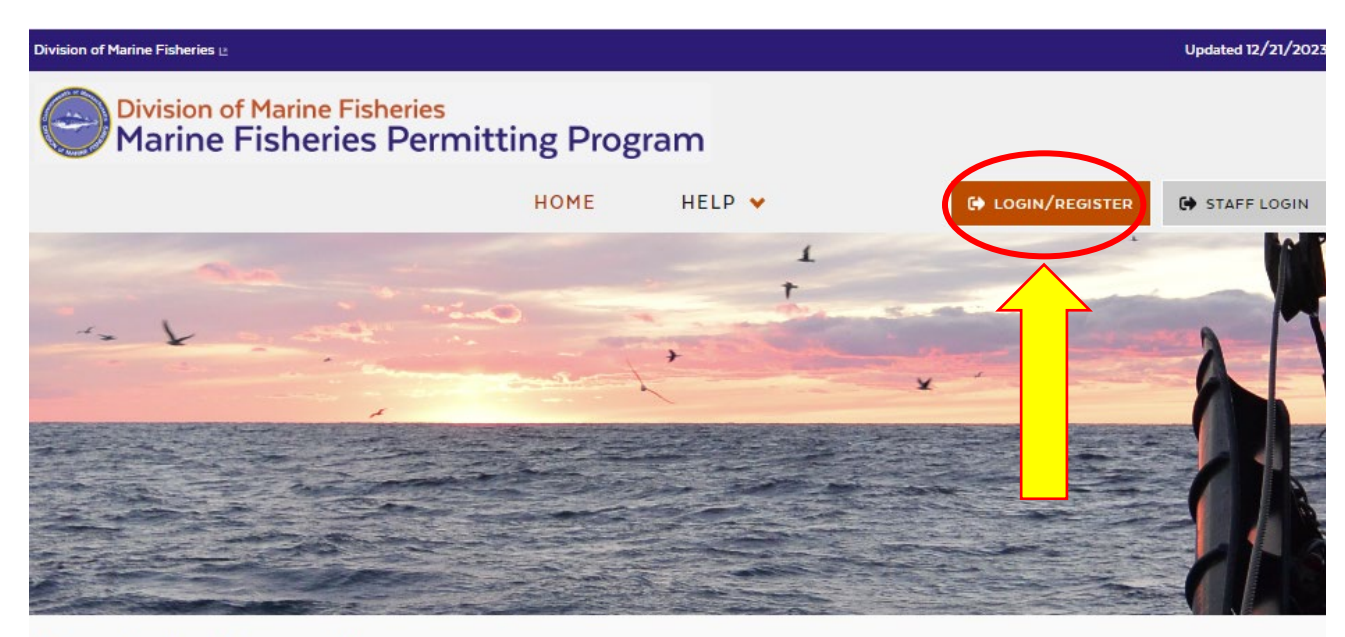

#### Apply for Permits

#### Commercial Fishing Permits, Seafood Dealer Permits, & Special Permits

Massachusetts is home to some of the nation's most productive commercial fishing ports, and the industry is important to the Commonwealth and its coastal towns. The Division of Marine Fisheries (DMF) manages the state's commercial and recreational saltwater fisheries and oversees other services that support the marine environment and fishing communities. DMF issues and renews licenses or permits for recreational fishing and the commercial industry. This application is dedicated to the commercial industry and special permitted activities only. To find out more information on recreational fishing, or if you are looking to buy or renew a recreational fishing permit, please visit our **recreational permitting page**.

#### **Commercial Fishing Permits**

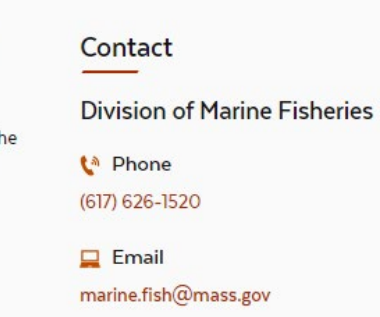

## Creating an online account

• To create an online account, choose "Create an account"

| Laria               |                       |
|---------------------|-----------------------|
| Login               |                       |
| Username*           |                       |
| - *                 |                       |
| Password            |                       |
|                     |                       |
| CANCEL              | LOGIN                 |
| Create an account ) | Activate user.)       |
| Forgot password >   | Update User Profile > |
|                     |                       |

## Creating an online account

- Choose a username and password.
- Passwords must be eight characters including one uppercase letter, one special character and alphanumeric characters.
- Enter your email address.
- Enter your first and last name <u>as they</u> <u>appear on your permit</u>. This is important to claim your permits easily.
- Enter your phone number.
- Then click "SIGN UP".

| Sign up              |                        |
|----------------------|------------------------|
| Username*            | FIRSTLAST1980          |
| Password*            |                        |
| Confirm<br>Password* |                        |
| Email*               | last01011980@gmail.com |
| First<br>Name        | FIRST                  |
| Last<br>Name         | LAST                   |
| Phone<br>Number      | +1(978) 123-4567       |

## Activating your account

- You should receive an email containing an activation code at the email address you entered in the previous step.
- Enter your username and the activation code from your email.
- Click "ACTIVATE".

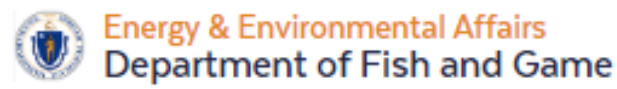

#### Activate User

Please check your email inbox for an activation code. Please enter this code in the activation form with your username to activate your account. If you don't receive the email, please check your spam or junk folder. If your code does not work, please contact us.

| Username*                 | FIRSTLAST1980 |
|---------------------------|---------------|
| Activation<br>Code*       |               |
| < BACK T<br>Resend Activa | TO LOGIN      |

If you do not receive an activation code, check your email's spam folder. If you still haven't received it, you can resend the activation code .

# Logging in for the first time

- Enter your username and password
- Click "LOGIN"

| Login                                   |
|-----------------------------------------|
| Lisername*                              |
| FIRSTLAST1980                           |
| Password*                               |
|                                         |
| Create an account > Activate user >     |
| Forgot password > Update User Profile > |
|                                         |

# Logging in for the first time

You will be prompted to complete your user profile. If you already have a permit with DMF, the information entered here will be used to match you with your existing permit information. For best results use the same information as it is entered on your existing permit.

- Enter your middle initial and suffix if you have one on your existing permit.
- Enter your date of birth.
- Choose your preferred renewal method.

| Division of Marine Fisheri<br>Marine Fisheries Pe                                                                                 | es<br>erm | nitting Program         | m                  |       |        |                 |        |       | FIR    | STLAST |
|----------------------------------------------------------------------------------------------------|-----------|-------------------------|--------------------|-------|--------|-----------------|--------|-------|--------|--------|
|                                                                                                    |           | DASHBOARD               | REQUEST 👻          | HEL   | .Р 👻   | 🖌 🖸 🌲           | 0      | •     | LOGOUT | C+     |
| Dashboard > User Profile                                                                                                    |           |                         |                    |       |        |                 |        |       |        |        |
| User Profile                                                                                                    |           |                         |                    |       |        |                 |        |       |        |        |
| Thank you for creating an account. Plea<br>All fields marked with an asterisk (") are required.<br>PERSONAL PROFILE ORGANIZATIONS | se pr     | ovide your information  | ı.                 |       |        |                 |        |       |        |        |
|                                                                                                    |           |                         |                    |       |        |                 |        |       |        |        |
| First Name *                                                                                                    |           | MI                      | Last Name *        |       |        |                 |        | Suffi | x      |        |
| FIRST                                                                                                    |           |                         | LAST               | AST   |        |                 |        | Sele  | ct One | *      |
| Email Address *                                                                                                    |           | Additional Email Addre  | 55                 |       | Date   | of Birth        |        |       |        |        |
| last01011980@gmail.com                                                                                                    |           |                         |                    |       | mm/    | /dd/yyyy        |        |       |        |        |
| Preferred Renewal Method                                                                                                    |           | select if this is the p | rimary email to co | ntact |        |                 |        |       |        |        |
| Online (paperless)                                                                                                    |           |                         |                    |       |        |                 |        |       |        |        |
| Residential Address                                                                                                    |           |                         |                    |       |        |                 |        |       |        |        |
| International Address                                                                                                    |           |                         |                    |       |        |                 |        |       |        |        |
| Address Line 1*                                                                                                    |           | Address Line 2          |                    |       | Count  | try *           |        |       |        |        |
|                                                                                                    |           |                         |                    |       | Unite  | ed States Of An | nerica |       |        | *      |
| State *                                                                                                    |           | City/Town *             |                    |       | Zip Co | ode *           |        |       |        |        |
| Select One                                                                                                    | ¥         | Select One              |                    | *     | Selec  | t One           |        |       |        | ~      |

# Logging in for the first time

- Enter your residential address information.
- If your mailing address is the same, click the "Same as Residential Address" box.
- If not, enter your mailing address in the correct boxes.
- Enter your phone number. If you wish to add an additional number click "+ADD ANOTHER PHONE NUMBER". Be sure to select a phone type.
- Click "SAVE UPDATES".

| Residential Address        |                          |                |                          |            |          |      |  |
|----------------------------|--------------------------|----------------|--------------------------|------------|----------|------|--|
| International Address      |                          |                |                          |            |          |      |  |
| Address Line 1*            |                          | Address Line 2 |                          | Country *  |          |      |  |
|                            |                          |                | United States Of America | *          |          |      |  |
| State *                    |                          | City/Town *    |                          | Zip Code * |          |      |  |
| Select One                 | *                        | Select One     | Select One               |            |          |      |  |
| Mailing Address            |                          |                |                          |            |          |      |  |
| Address Line 1*            |                          | Address Line 2 |                          | Country *  |          |      |  |
|                            | United States Of America |                |                          |            |          | ۲    |  |
| State *                    |                          | City/Town *    |                          | Zip Code * |          |      |  |
| Select One                 | ~                        | Select One     | ۷                        | Select One |          |      |  |
| Phone *                    | _                        |                | _                        |            |          |      |  |
| Phone Number               | 1                        | Extension      | Pho                      | one Type   | Action   | _    |  |
| (xxx) xxx-xxxx             |                          |                | Se                       | elect One  | •        |      |  |
| + ADD ANOTHER PHONE NUMBER |                          |                |                          |            |          |      |  |
| SUBMIT COMMENT             |                          |                |                          |            |          | //   |  |
| CANCEL                     |                          |                |                          |            | SAVE UPD | ATES |  |

If you already have a permit with us, please be sure to match what is printed on your permit as best you can. Note that if an element has changed, you can update it after you claim your permits.

#### Matching permits

The system will attempt to match the information you entered with pre-existing permits. If successful, the message to the right will display.

Click "OK" to move to the next page.

If you do not see this message, you either do not have permits with DMF, or there was a difference between your profile and what we had on file. Information on how to add your permits, if you have any, is in the next few steps.

| _  |                    |                                     |                           | Updated                    | 10/26/202 |
|----|--------------------|-------------------------------------|---------------------------|----------------------------|-----------|
|    | Notification       |                                     |                           |                            |           |
| Γ  |                    |                                     |                           |                            |           |
|    | We found permit    | t(s) matching with your profile     |                           |                            | T LAST    |
|    | To see your perm   | nits, please navigate to your da    | ashboard and review you   | ur list of permits for     |           |
|    | accuracy. If any c | of these permits are held in the    | e name of an organizatio  | on, you will also see your |           |
|    | organization affi  | liations in your profile. All activ | ve permits will automati  | cally become available     |           |
|    | for renewal in De  | cember.                             |                           |                            |           |
|    | Please contact D   | MF at 617-626-1520 or marin         | e.fish@mass.gov if you    | see any discrepancies in   |           |
|    | your list of permi | its. If you are still missing som   | ne of your permits, you c | an request additional      |           |
|    | review by clicking | g on the Requests option in th      | ne main menu and select   | ting the �Request          |           |
| se | access to existin  | g permits 🏟 option.                 |                           | 0 ¥ .                      |           |
|    |                    | •                                   |                           |                            |           |
|    |                    |                                     |                           |                            |           |
|    | ок                 |                                     |                           |                            |           |
|    |                    |                                     |                           |                            |           |
|    |                    |                                     |                           |                            |           |
|    |                    |                                     |                           |                            |           |
|    | MI                 | Last Name *                         |                           | Suffix                     |           |
|    | м                  | LAST                                |                           | Select One                 | ~         |
|    |                    |                                     |                           |                            |           |
|    | Additional En      | nail Address                        | Date of Birth             |                            |           |
|    |                    |                                     | 01/01/1980                |                            |           |

#### Main Dashboard

Permits that were automatically matched will appear here, on your Dashboard. You can use the search function to search through the list as needed. You can also add columns by clicking on the boxes on the bottom of the grid.

From here you can:

- A. Print copies of your Active permits by clicking on the permit number,
- B. renew or change your permits through the Manage options,
- C. apply for new permits, and
- D. see any pending requests in the request tab.

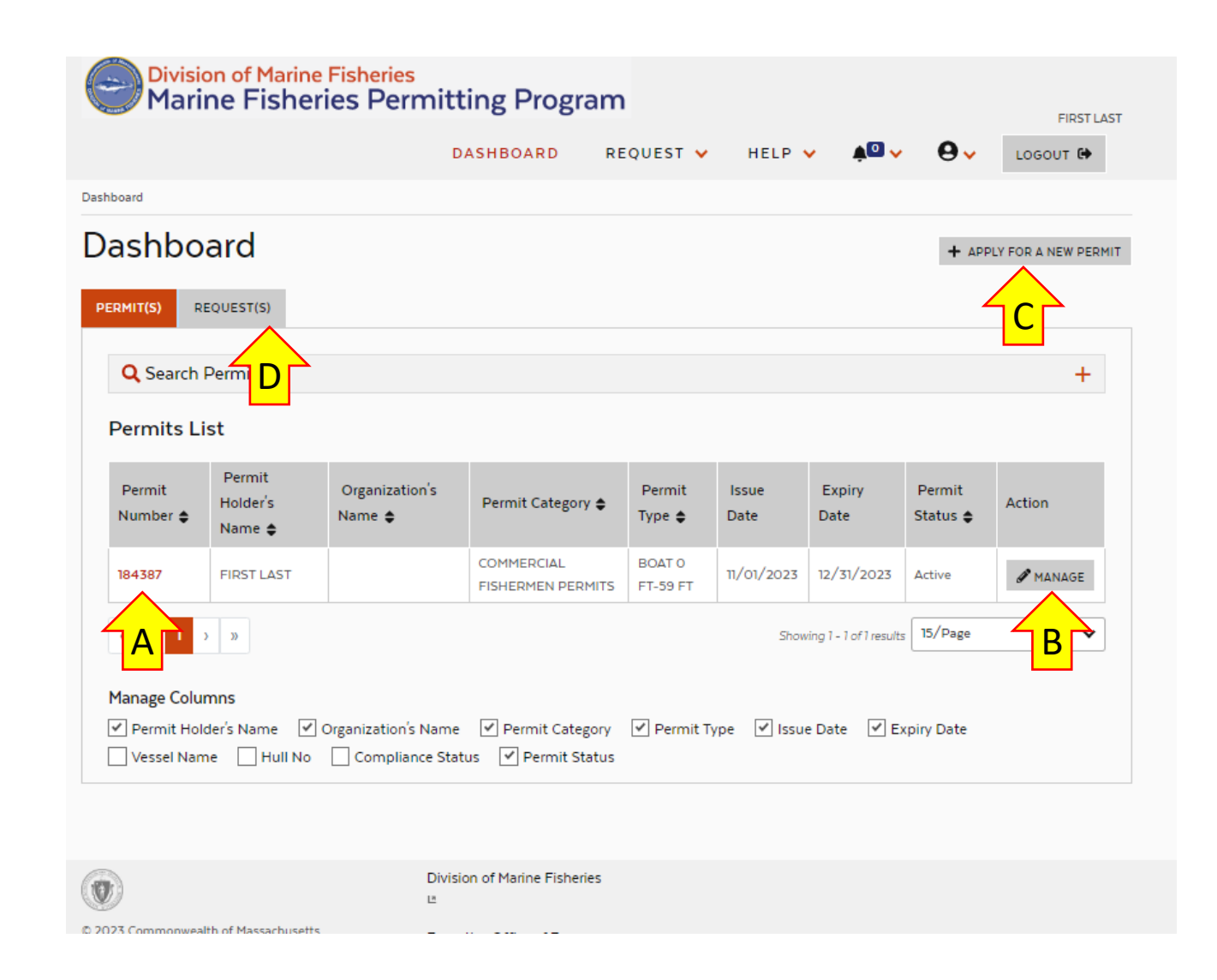

Continued on next slide.

12/8/2024

#### Main Dashboard

If you do not see all your permits, you can manually request access to them using the request menu at the top of the screen (E, see next slide). From that menu, you can also request duplicate shellfish transaction cards if you have lost yours, and access links to other forms.

Other navigation items include:

- F. A help menu that includes links to various help items,
- G. notifications, and
- H. access to your user profile and organizations.

|                            |                       | b                   | ASHBOARD RE                     |                    |             |                        | 0•        | 200001 64          |
|----------------------------|-----------------------|---------------------|---------------------------------|--------------------|-------------|------------------------|-----------|--------------------|
| board                      |                       |                     |                                 | F                  |             |                        | <b>\</b>  |                    |
| ashbo                      | ard                   |                     |                                 | -                  |             |                        | + APF     | PLY FOR A NEW PERI |
| RMIT(S)                    | EQUEST(S)             |                     |                                 |                    |             |                        |           |                    |
|                            |                       |                     |                                 |                    |             |                        |           |                    |
| <b>Q</b> Search            | Permits               |                     |                                 |                    |             |                        |           | +                  |
| Permits L                  | ist                   |                     |                                 |                    |             |                        |           |                    |
| Permit                     | Permit<br>Holder's    | Organization's      | Permit Category 🖨               | Permit             | Issue       | Expiry                 | Permit    | Action             |
| Number 🖨                   | Name 🖨                | Name 🌩              |                                 | Туре 🖨             | Date        | Date                   | Status 🌩  |                    |
| 184387                     | FIRST LAST            |                     | COMMERCIAL<br>FISHERMEN PERMITS | BOAT 0<br>FT-59 FT | 11/01/2023  | 12/31/2023             | Active    | 🖋 MANAGE           |
| « ( 1                      | > >>                  |                     |                                 |                    | Show        | ing 1 - 1 of 1 results | 15/Page   | ~                  |
|                            |                       |                     |                                 |                    |             |                        |           |                    |
| Manage Colu<br>✓ Permit Ho | imns<br>Ider's Name 🔽 | Organization's Name | Permit Category                 | Permit Ty          | vpe 🗹 Issue | e Date 🗹 Ex            | pirv Date |                    |
| Vessel Nar                 | me 🗌 Hull No          | Compliance Stat     | us 🗹 Permit Status              | ,                  |             |                        |           |                    |
|                            |                       |                     |                                 |                    |             |                        |           |                    |

### Requesting access to an existing permit

 If you are missing permits in your Permits List, click the Request Menu and select "Request to Existing Permit" option.

| Division of Marine Fishe | ries 🖪                               |                                 |                                 |                                  |               |                          |                    | Updated 10/26/2023   |
|--------------------------|--------------------------------------|---------------------------------|---------------------------------|----------------------------------|---------------|--------------------------|--------------------|----------------------|
| Divisio<br>Marii         | ne Fisher                            | Fisheries<br>ies Permitt        | ing Program                     |                                  |               |                          |                    | FIRST LAST           |
|                          |                                      | D                               | ASHBOARD RE                     | QUEST 🗸                          | HELP          | <ul> <li>▲□ ~</li> </ul> |                    | LOGOUT 🔂             |
| Dashboard                |                                      |                                 | Du                              | iplicate Shellfi<br>dorsement Ca | ish<br>ard    |                          |                    |                      |
| Dashbo                   | ard                                  |                                 | Tri                             | p Level report                   | forms         |                          | + APF              | PLY FOR A NEW PERMIT |
| PERMIT(S) RE             | QUEST(S)                             |                                 | Co<br>Re                        | pies of Submi<br>ports           | itted Trip    |                          |                    |                      |
| Q Search F               | Permits                              |                                 | Ve                              | rification of Fi<br>perience     | ishing        |                          |                    | +                    |
| Permits Li               | st                                   |                                 | Re                              | quest to Exist                   | ting Permit   |                          |                    |                      |
| Permit<br>Number 🖨       | Permit<br>Holder's<br>Name <b>\$</b> | Organization's<br>Name <b>¢</b> | Permit Category 🖨               | Permit<br>Type 🖨                 | Issue<br>Date | Expiry<br>Date           | Permit<br>Status 🖨 | Action               |
| 184387                   | FIRST LAST                           |                                 | COMMERCIAL<br>FISHERMEN PERMITS | BOAT 0<br>FT-59 FT               | 11/01/2023    | 12/31/2023               | Active             | 🖋 MANAGE             |
| « ( <b>1</b> )           | >>>                                  |                                 |                                 |                                  | Show          | ving 1 - 1 of 1 results  | 5 15/Page          | ~                    |
| Manage Colur             | mns<br>der's Name  ✔ (<br>le         | Organization's Name             | Permit Category                 | ✔ Permit Ty                      | /pe 🗹 Issue   | e Date 🗹 Ex              | kpiry Date         |                      |

### Requesting access to an existing permit

- Enter the permit number for which you are requesting access.
- Select the permit category of that permit from the drop down. Choices are commercial, dealer, or special permit.
- Hit "SUBMIT".
- DMF will receive your request and review it. If there are questions, DMF will reach out to you by phone and/or email.
- Upon approval, you will get a notification and be able to see your permits in your dashboard
- Please only submit one of these at a time even if you hold multiple permits. DMF will reach out if we need you to do this process multiple times.
- While you have a pending permit request, you will be unable to apply for new permits.

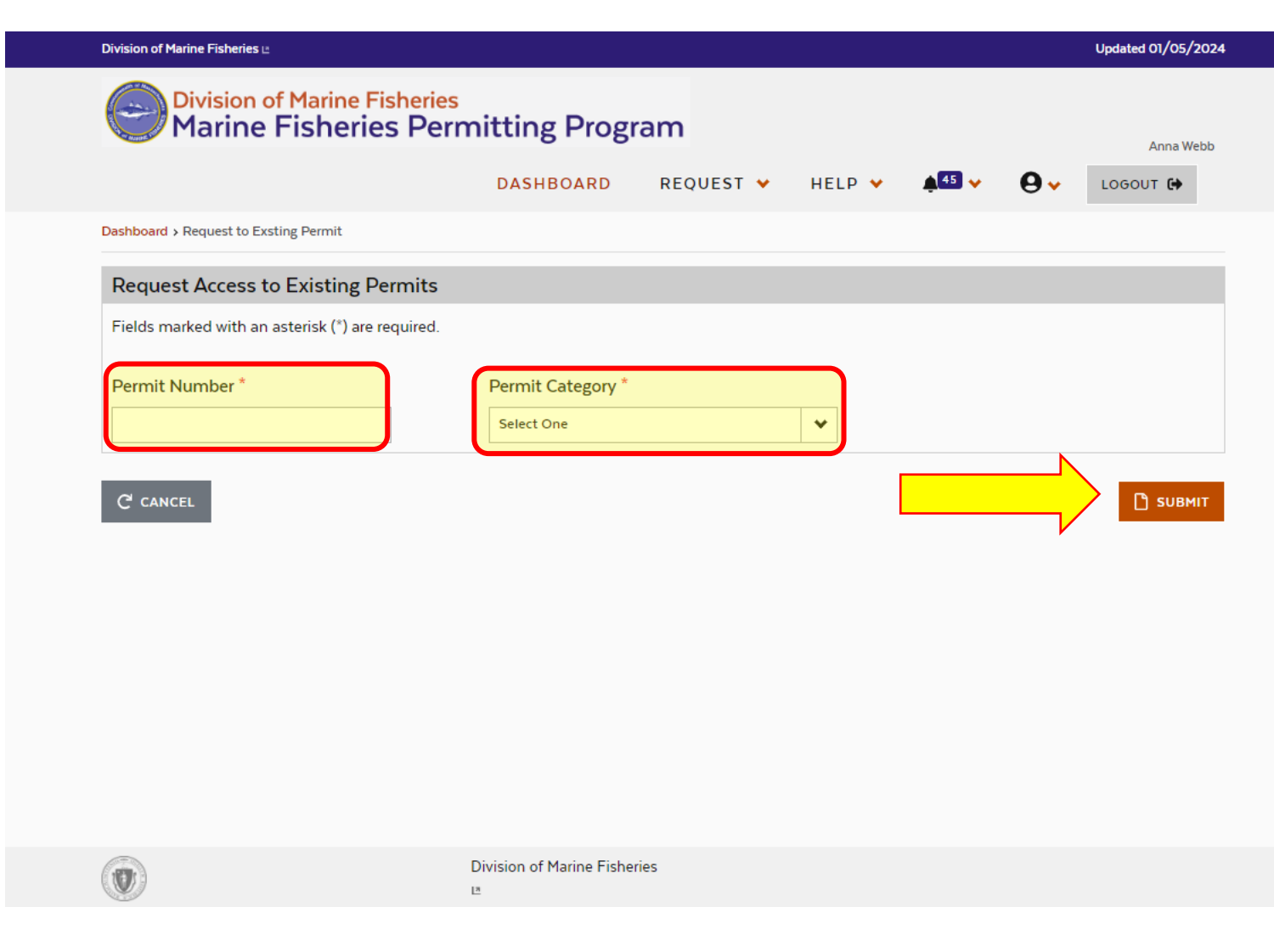

### Questions?

- Contact DMF's permitting help desk at
  - Phone: 617-626-1520
  - Email: <u>marine.fish@mass.gov</u>
- See more user guides on our website!
  - Managing your user profile and organizations
  - Applying for a new permit
  - Amending a permit
  - Renewing a permit
  - Paying for a permit